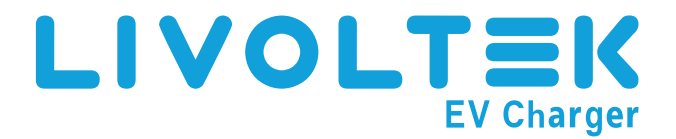

# **Quick Installation Guide**

AC Charger-7.3KW

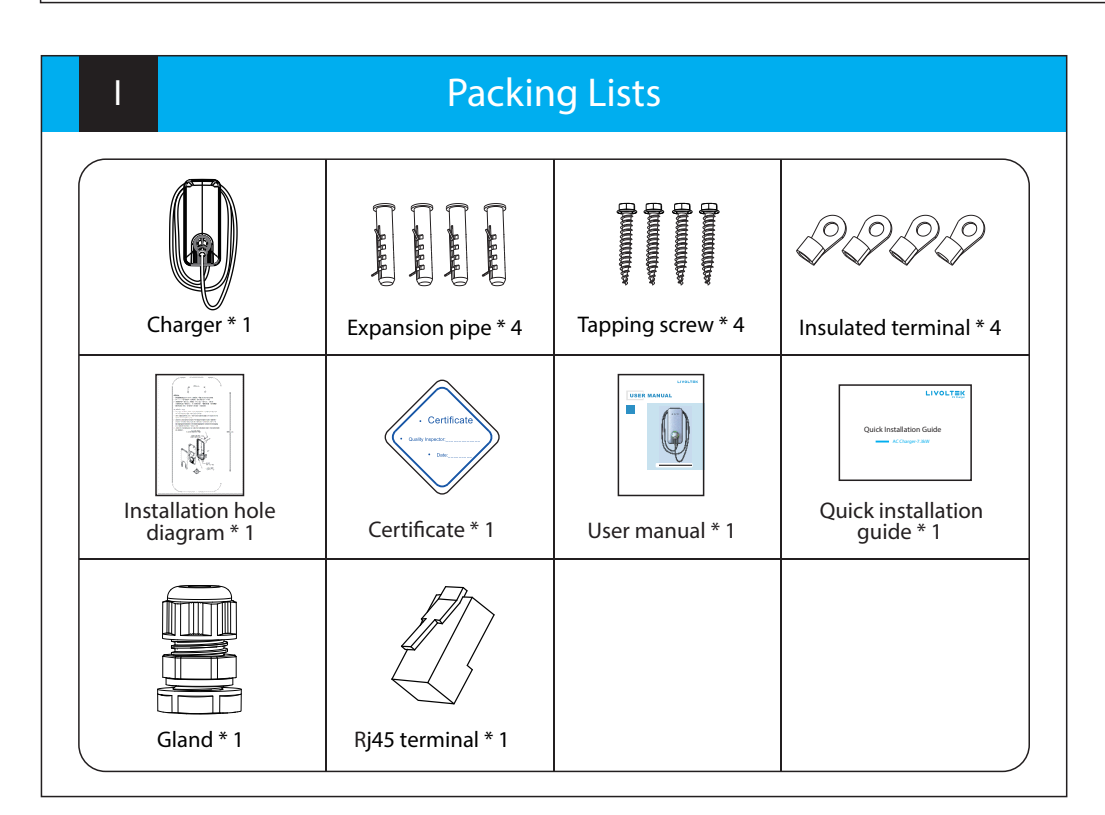

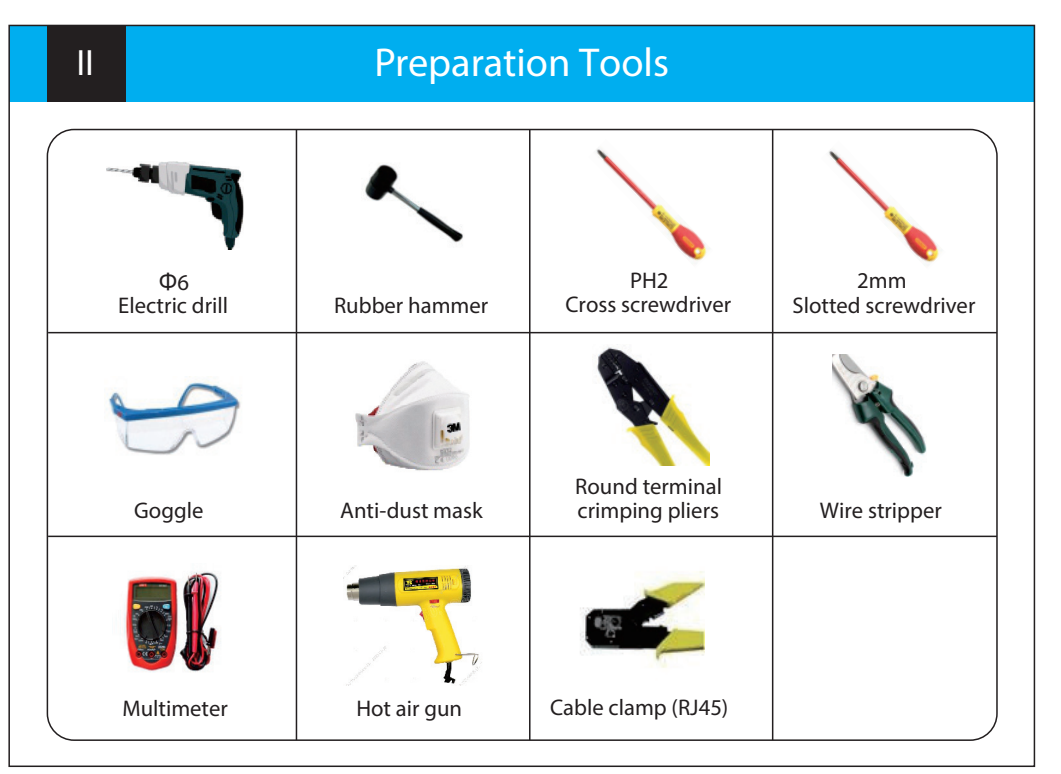

IV

Wall Mounting

### **Mounting Place**

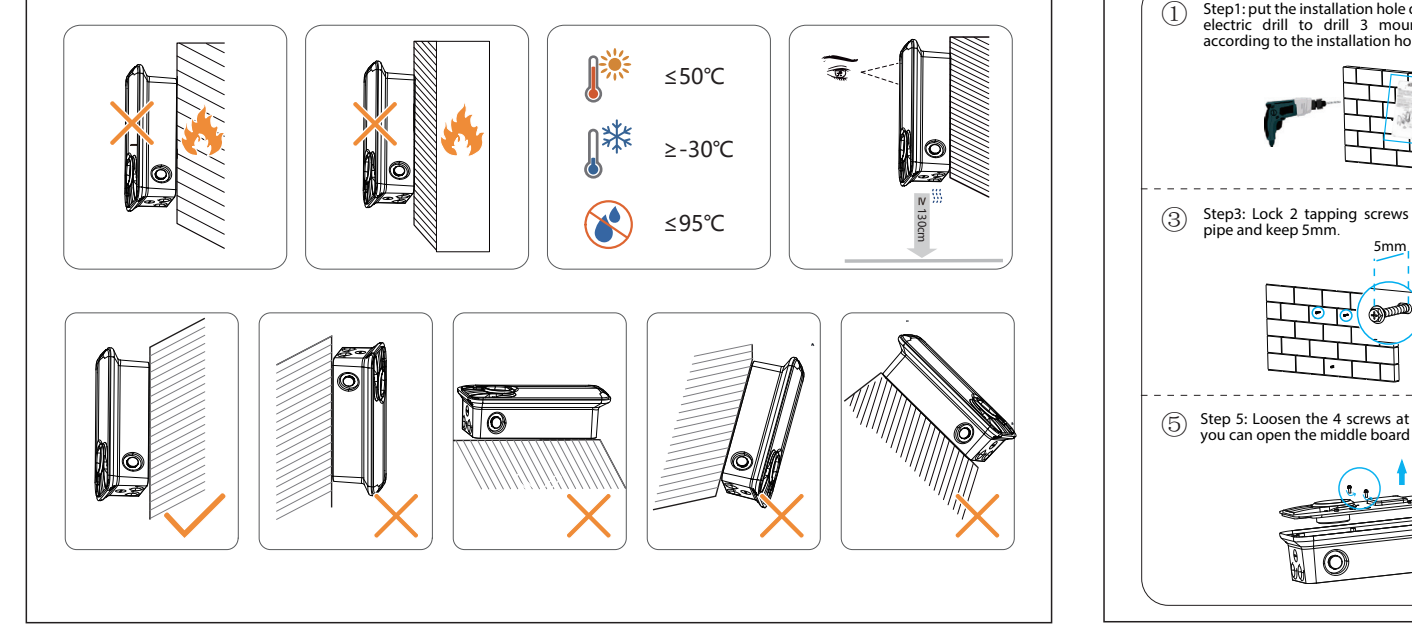

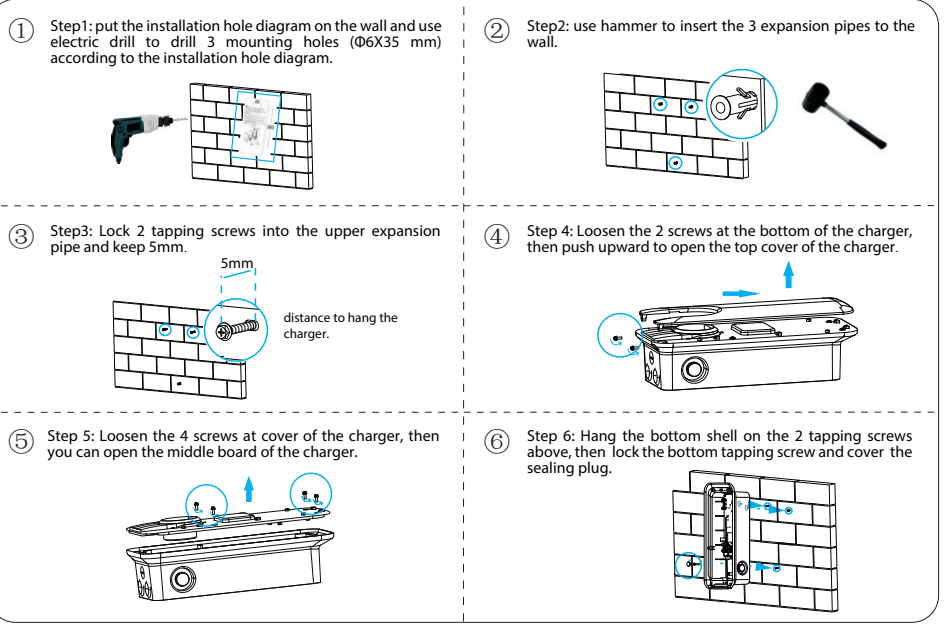

**Column Mounting** 

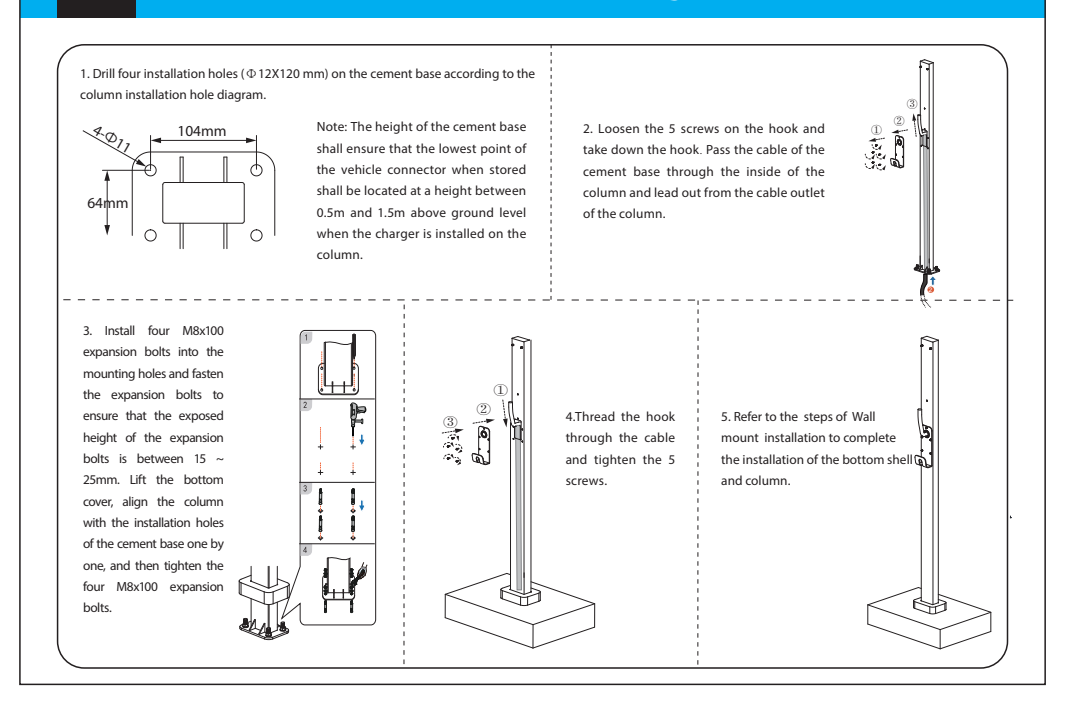

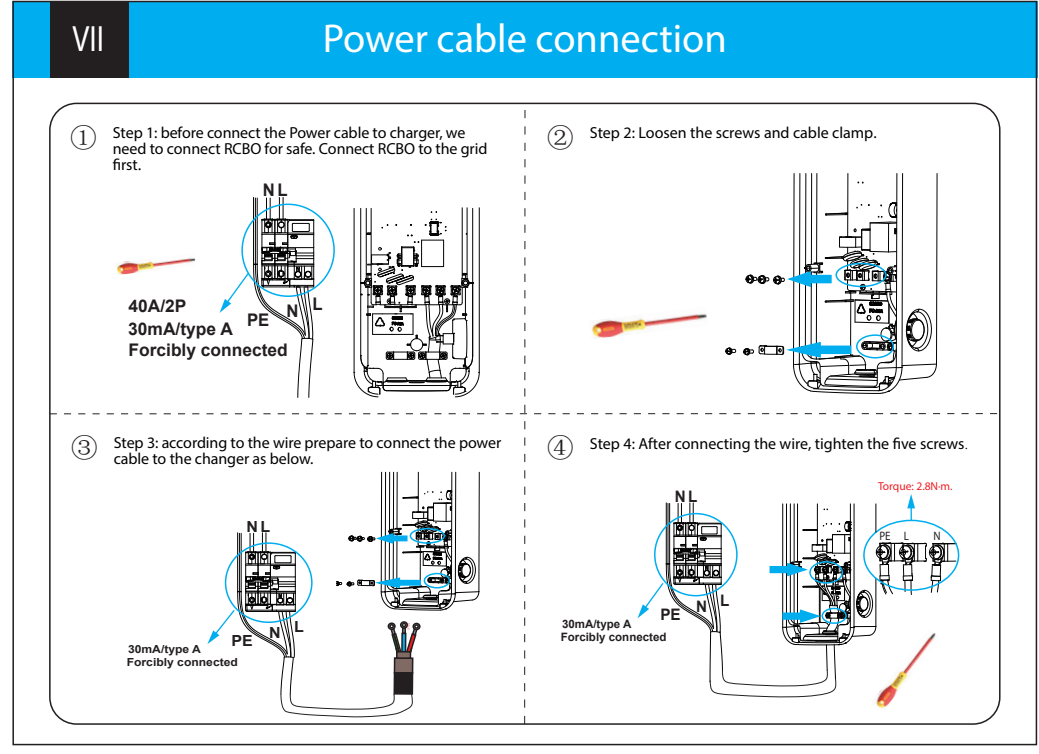

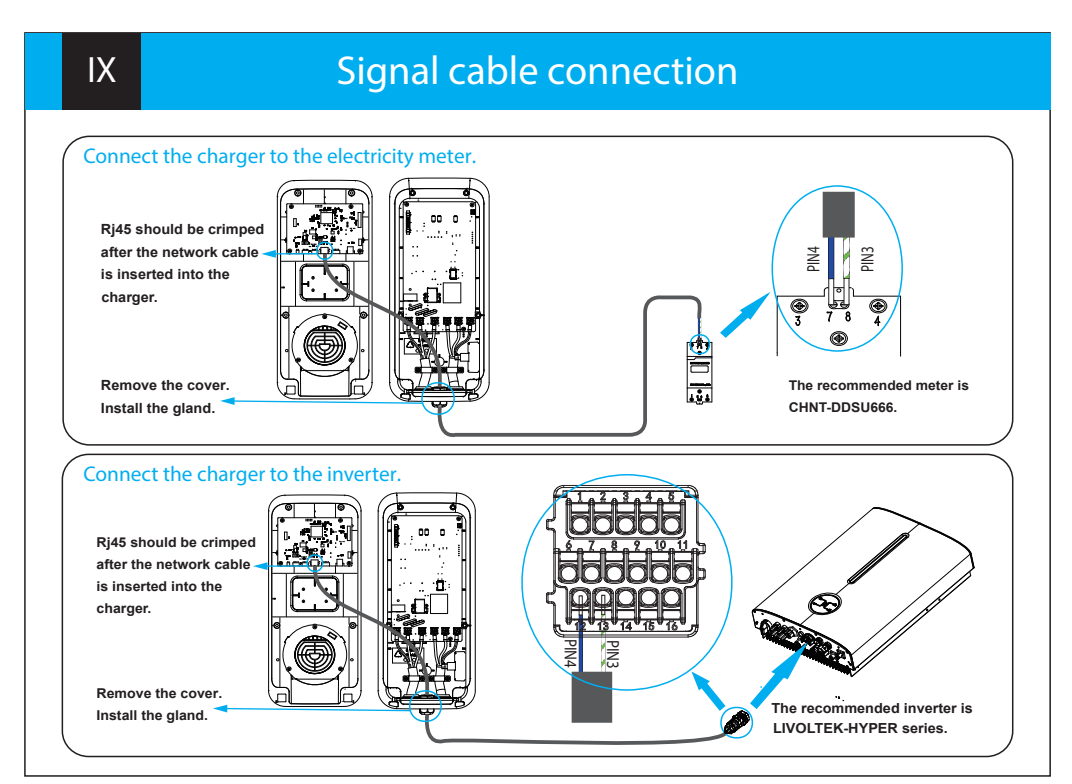

VI

#### Wire Prepare

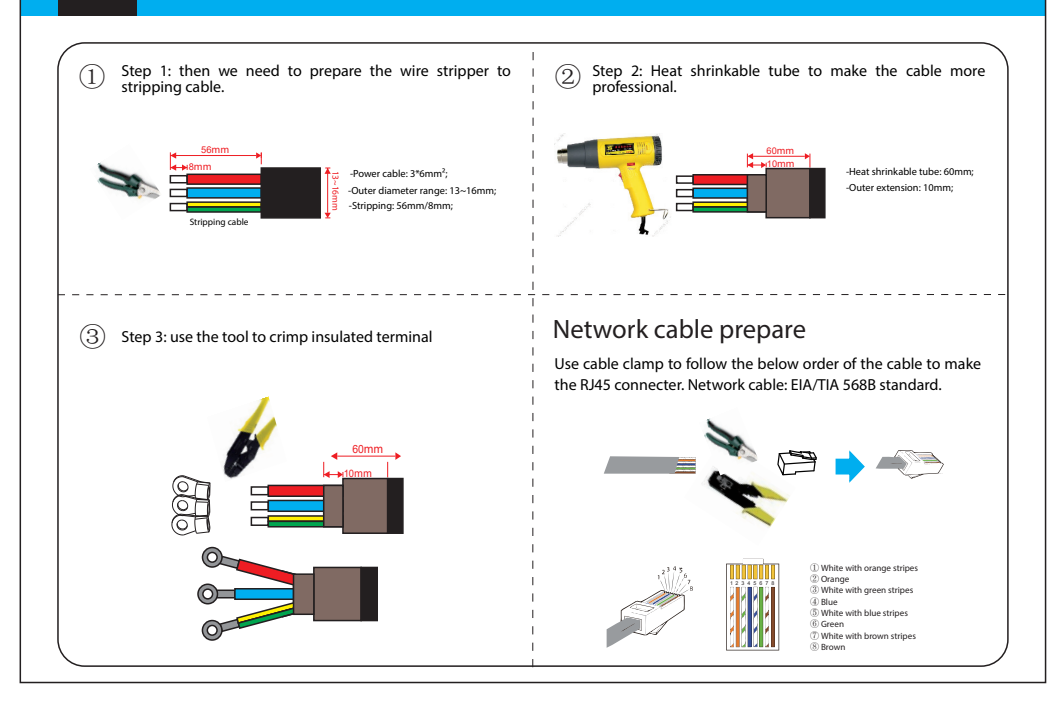

VIII

#### **Power on Charger**

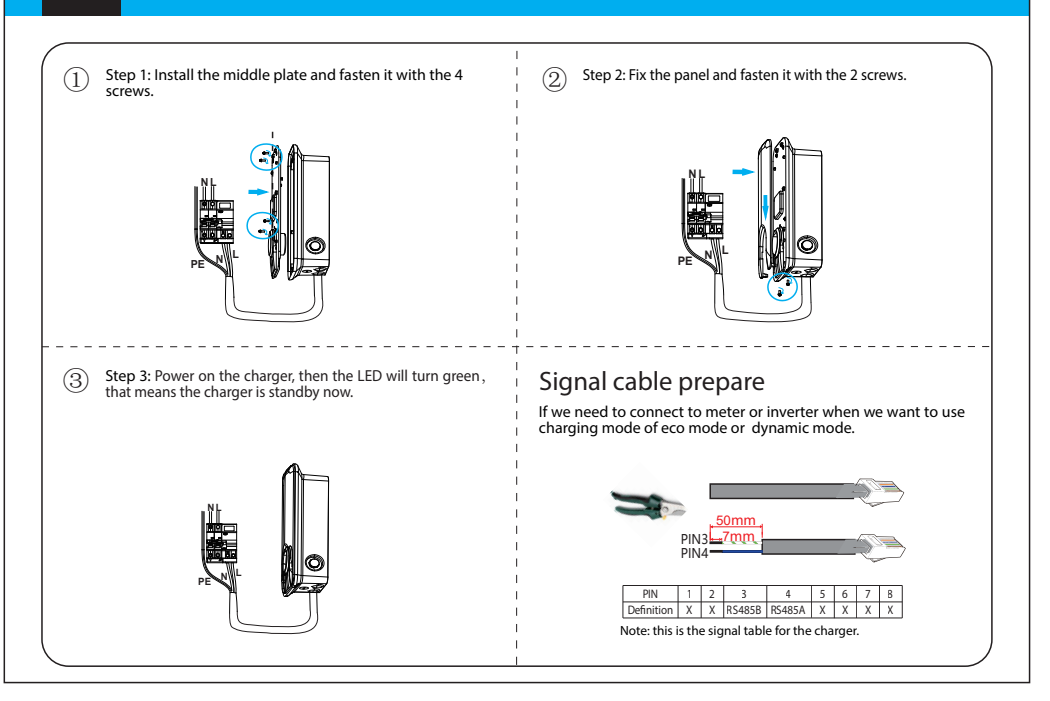

Х

#### **APP Operation**

'My Livoltek' is a platform to communicate with your device via WiFi or buletooth, you can login on our web(link as below) on your computer, also you can scan the QR code to download the APP on your phone.

App : Search for My Livoltek on Apple Store or Google Play.

HUAWEI HUAWEI MEBTIB SONATA VW Radio

then open the Bluetooth of

your phone first.

Web Link 1 : https://www.livoltek-portal.com/ For ogle Play Asia, Latin AMerican, Australia and other Web Link 2: https://evs.livoltek-portal.com/#/ For Europe, Middle East Regions, Africa My Liv Step 1: After you download 'My Step 2: Open LIVOLTEK APP, enter  $\subset$ "Local Mode > Bluetooth Mode" on Livoltek' App to your phone, the login page, and select the charger for access. Note: The name of charger is AC - {SN last 8 digits}; After accessing the charger with

Bluetooth Password".

LIVOLTEK APP, the user can modify or reset the Bluetooth password in"Device Settings> Maintenance Settings > Reset

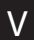

## 

#### 1418-35 Moganshan Road, Hangzhou, 310011, China

#### www.livoltek.com

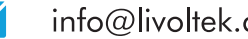

O

info@livoltek.com